## INSTALLATION INSTRUCTIONS

In order to verify the signature applied to the .pdf documents issued within the Virtual Private Space you should take the following steps:

- 1. Install the MPF authority certificate
- 2. Install Adobe Reader
- 3. Configure Adobe Reader.
- 1. Install the MFP authority certificate

Download the MFP authority certificate from this link:

https://static.anaf.ro/static/10/Anaf/depunere\_declaratii/autoritate.zip

- Unzip the file
- Double click "autoritate.cer" file

| Certificate ?X                                             |
|------------------------------------------------------------|
| General Details Certification Path                         |
| Certificate Information                                    |
| This certificate is intended for the following purpose(s): |
| All issuance policies     All application policies         |
|                                                            |
|                                                            |
|                                                            |
| Issued to: MFP Autoritate Certifier                        |
| Issued by: MFP Autoritate Certifier                        |
| Valid from 22.03.2007 to 23.03.2037                        |
|                                                            |
|                                                            |
| Install Certificate Issuer Statement                       |
| OK                                                         |

- Click "Install Certificate"

- Click "Next"

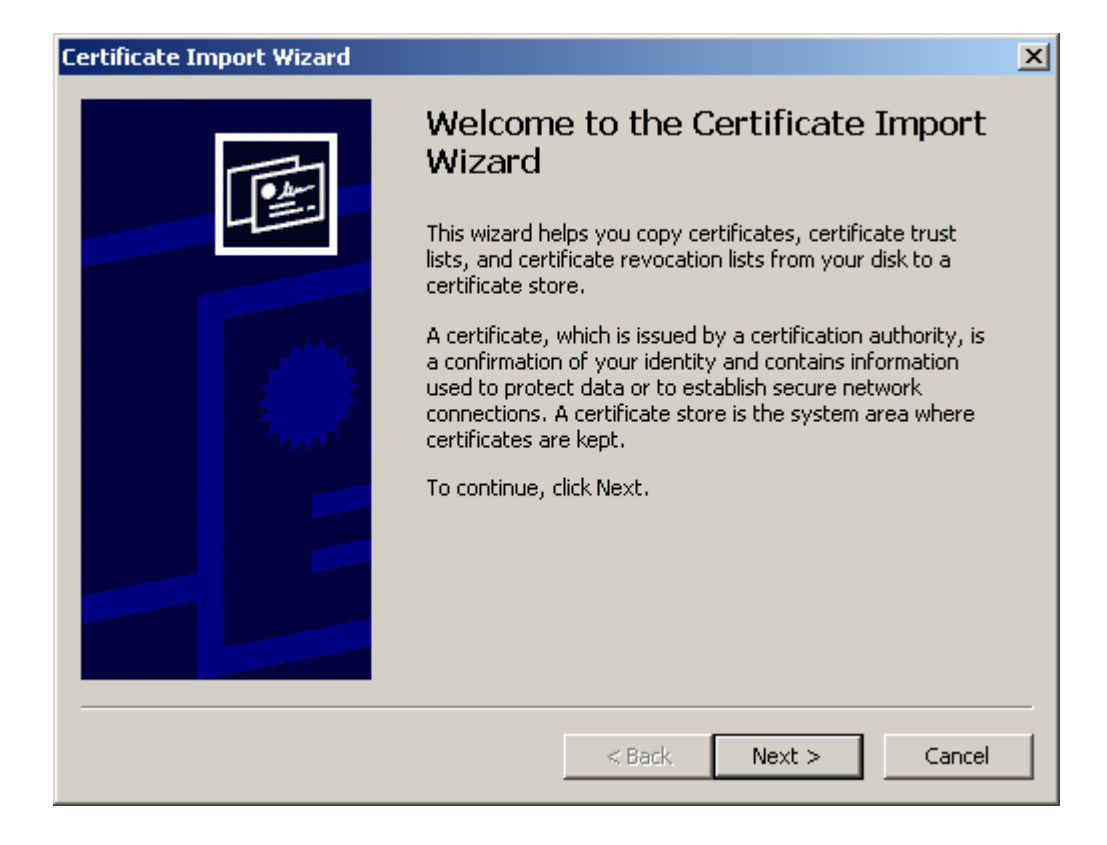

| tificate Import Wizard                                                                 |      |
|----------------------------------------------------------------------------------------|------|
| Certificate Store                                                                      |      |
| Certificate stores are system areas where certificates are kept.                       |      |
| Windows can automatically select a certificate store, or you can specify a location fo | r    |
| Automatically select the certificate store based on the type of certificate            |      |
| C Place all certificates in the following store                                        |      |
| Certificate store;                                                                     |      |
| Browse                                                                                 |      |
|                                                                                        |      |
|                                                                                        |      |
|                                                                                        |      |
|                                                                                        |      |
|                                                                                        |      |
| < Back Next > Car                                                                      | ncel |
|                                                                                        | icol |

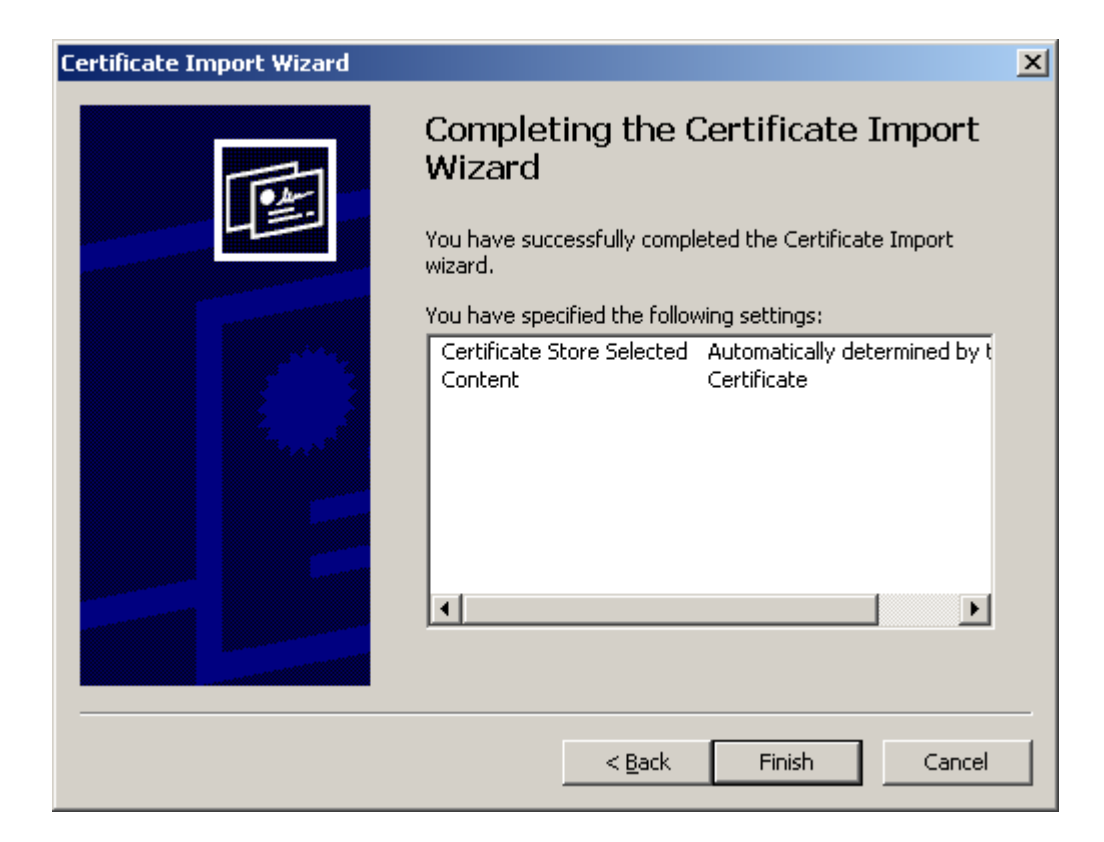

- Click "Finish"

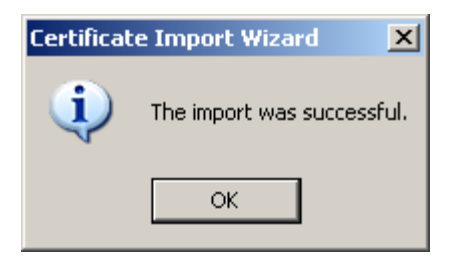

The authority certificate will be installed in browser

| ntermediate Certification Au                                                                                                    | uthorities Trusted Root C | ertification Aut | noricies   Trusted Publ | <u> </u> |
|----------------------------------------------------------------------------------------------------|---------------------------|------------------|-------------------------|----------|
| Issued To                                                                                                    | Issued By                 | Expiratio        | Friendly Name           |          |
| Elevent Carl Content Content C | LuxTrust Global Root      | 17.03.2021       | LuxTrust Global         |          |
| 🔛 Macao Post eSignTr                                                                                                    | Macao Post eSignTrus      | 30.01.2013       | Macao Post eSig         |          |
| 🔛 Macao Post eSignTr                                                                                                    | Macao Post eSignTrus      | 06.01.2020       | Macao Post eSig         |          |
| MFP Autoritate Cer                                                                                                    | MFP Autoritate Certifier  | 23.03.2037       | <none></none>           |          |
| Microsec e-Szigno                                                                                                    | Microsec e-Szigno Ro      | 06.04.2017       | MicroSec e-Szign        |          |
| 🔛 Microsec e-Szigno                                                                                                    | Microsec e-Szigno Ro      | 30.12.2029       | MicroSec e-Szign        |          |
| Microsoft Authentic                                                                                                    | Microsoft Authenticod     | 01.01.2000       | Microsoft Authe         |          |
| Microsoft Root Aut                                                                                                    | Microsoft Root Authority  | 31.12.2020       | Microsoft Root A        |          |
| Microsoft Root Cert                                                                                                    | Microsoft Root Certifi    | 10.05.2021       | Microsoft Root C        | -        |
|                                                                                                    |                           |                  |                         |          |
| Import Export                                                                                                    | Remove                    |                  | Advanc                  | ed       |
| Cartificate intended nurnoss                                                                                                    |                           |                  |                         |          |
|                                                                                                    |                           |                  |                         |          |
| <all></all>                                                                                                    |                           |                  |                         | _        |
|                                                                                                    |                           |                  | View                    |          |

## 2. Install Adobe Reader

Before downloading Adobe Reader please check the hardware configuration recommended by the application manufacturer.

## 3. Configure Adobe Reader

- For Adobe Reader 9 certification authority/autoritatea de certificare should be imported. (the file autoritate.cer will be downloaded from this link:

http://static.anaf.ro/static/10/Anaf/depunere\_declaratii/autoritate.zip)

## Open Adobe Reader

From "Document" menu choose "Manage trusted identities". In "Manage trusted identities" window click "Add Contacts" button.

| lame | Add Contacts    |
|------|-----------------|
|      | Request Contact |
|      | Deteis          |
|      | Export          |
|      | Delete          |
|      | New Group       |

In "Chose contacts to import" window click "Browse". Identify and select the Certification authority/Autoritatea de certificare (.cer file). After this action the certification authority/ autoritatea de certificare will appear in "Contacts" window. With a single mouse click, it will also be sent to the "Certificates" section below.

Select it with a single click and then click "Trust" button

| Name                                                               | Email                                                                     |                                | Remove             |
|--------------------------------------------------------------------|---------------------------------------------------------------------------|--------------------------------|--------------------|
| Autoritate de Certif                                               | icare pentru Portal                                                       |                                |                    |
|                                                                    |                                                                           |                                | Browse             |
|                                                                    |                                                                           |                                | Search             |
| nis list displays the certi                                        | ficates associated with the curre                                         | intly selected contact.        |                    |
| nis list displays the certi<br>Subject                             | Issuer                                                                    | Expires                        | Details            |
| nis list displays the certi<br>Subject<br>Autoritate de Certificar | Incates associated with the curre<br>Issuer<br>e Autoritate de Certificar | Expires<br>15.09.2016 23:59:00 | Details            |
| is list displays the certi<br>ubject<br>utoritate de Certificar    | Issuer<br>Issuer<br>e Autoritate de Certificar                            | Expires<br>15.09.2016 23:59:00 | Details .<br>Trust |

The result of this action will open a window "Import Contact Settings" where all for options from "Trust this certificate for" should be selected as can be seen in the picture below.

| Import Contact Settings                                                                                                    | < |
|----------------------------------------------------------------------------------------------------|---|
| Certificate Details<br>Subject: Autoritate de Certificare pentru Portal<br>Issuer: Autoritate de Certificare pentru Portal<br>Usage: Not specified<br>Expiration: 2016.09.15 23:59:00 Z |   |
| Trust                                                                                                    |   |
| Trust this certificate for:                                                                                                    |   |
| Signatures and as a trusted root                                                                                                    |   |
| Certified documents                                                                                                    |   |
| V Dynamic content                                                                                                    |   |
| Embedded high privilege JavaScript                                                                                                    |   |

After clicking "OK" return to the "Choose contacts to import" window where the "Import" button will be clicked on. After this action will appear a window called "Import Complete". Click OK to close the window.

Checking the installation of the Certification Authority/ Autoritatea de Certificare file can be done in the "Manage Trusted Identities" window by selecting the "Certificates" option under the "Display" heading.

| play: Certificate | 5                  | ¥                |                  |
|-------------------|--------------------|------------------|------------------|
| Vame              | Issuer             | Expires          | Add Contacts     |
| Adobe Root CA     | Adobe Root CA      | 2023.01.09 00:07 |                  |
| Autoritate de C   | Autoritate de Cert | 2016.09.15.23:59 | Request Contact  |
|                   |                    |                  | Edit Trust       |
|                   |                    |                  | Export           |
|                   |                    |                  | Delete           |
|                   |                    |                  | New Group        |
|                   |                    |                  | Show Certificate |
| Help              | 1                  |                  | Close            |

For Adobe Reader X, XI, if the signature is unknown after the root install, the following settings should be done:

- select Edit – Preferences – Signatures – Verification. Select More under "Control how and when signatures are verified" menu. In next window select Validating Signatures and Validating Certified Documents from Windows Integration – Trust ALL root certificates the Windows Certificate Store for section.

| Signature Verification Preferences                                                                                                    |
|----------------------------------------------------------------------------------------------------|
| ✓ Verify signatures when the document is opened                                                                                                |
| $\square$ When document has valid but untrusted signatures, prompt to review and trust signers                                                 |
| Verification Behavior<br>When Verifying:                                                                                                    |
| <ul> <li>Use the document-specified method; prompt if unavailable</li> </ul>                                                                   |
| O Use the document-specified method; if unavailable, use default method                                                                        |
| C Always use the default method: Adobe Default Security                                                                                        |
| Require certificate revocation checking to succeed whenever possible during signature verification                                             |
| Ignore document validation information                                                                                                    |
| Verification Time<br>Verify Signatures Using:                                                                                                  |
| <ul> <li>Time at which the signature was created</li> </ul>                                                                                    |
| C Secure time (timestamp) embedded in the signature                                                                                            |
| C Current time                                                                                                    |
| Use expired timestamps                                                                                                    |
| Verification Information<br>Automatically add verification information when saving signed PDF:                                                 |
| Ask when verification information is too big                                                                                                   |
| C Always                                                                                                    |
| C Never                                                                                                    |
| Windows Integration<br>Trust ALL root certificates in the Windows Certificate Store for:                                                       |
| ✓ Validating Signatures                                                                                                    |
| ✓ Validating Certified Documents                                                                                                    |
| Selecting either of these options may result in arbitrary material being treated as trusted content. Take care before enabling these features. |
| Help OK Cancel                                                                                                    |

Select Certificate Details

| <b>D2</b> | 00_test.pdf - Adobe Reader                                                                                                    |                                                                                                    |                                                                                                    |
|-----------|----------------------------------------------------------------------------------------------------|----------------------------------------------------------------------------------------------------|----------------------------------------------------------------------------------------------------|
| File E    | dit View Window Help                                                                                                    |                                                                                                    |                                                                                                    |
| J         | 🔁 🗟 🏟 🗎 🖨 🖂 📄 🗣 🔳                                                                                                    | / 2 😑 🕂 61,4% 💌   🔚 🎦   🦻 🐶                                                                                                    | Tools Sign Co                                                                                                    |
| L.        | At least one signature has problems.                                                                                                    | Signature Panel                                                                                                    | ▼ Export PDF                                                                                                    |
| []<br>//  | Signatures ◀ ►<br>Signatures ◄ Validate All<br>► ▲ Validate All<br>► ▲ Rev. 1: Signed by Ministerul Finantelor I<br>Signature validity is unknown:<br>Document has not been modified since<br>Signature is valid, but revocation of the<br>Signing time is from the clock on the sig<br>E Signature Details<br>Last Checked: 2015.03.31 09:45:33 +03'0<br>Field: signature on page 1 | DECLARATIE privind veniturile realizate din Romania      Declarate Rectificativa     Ami 2014      Declarate Rectificativa     Ami 2014      Declarate Rectificativa     Continue de identification     Continue de identification     Continue de identification     Continue de identification     Continue de identification     Continue de identification     Continue de identification | Adobe ExportPDF<br>Convert PDF files to Word or Exc<br>Select PDF File:<br>D200_test.pdf<br>Convert To:<br>Microsoft Word (*.docx)<br>Recognize Text in English(U.: |
|           | <u>Click to view this version</u>                                                                                                    | (suma de control)     U                                                                                                    | Convert  Convert  Convert  Send Files  Store Files                                                                                                    |

Select Trust tab – Add to Trusted Certificates

| Certificate Viewer                                                                          |                                                                      |                                                                                                    | x |
|---------------------------------------------------------------------------------------------|----------------------------------------------------------------------|----------------------------------------------------------------------------------------------------|---|
| This dialog allows you to vie<br>details correspond to the se<br>because none of the chains | ew the details of a c<br>elected entry. Multi<br>were issued by a tr | certificate and its entire issuance chain. The<br>ple issuance chains are being displayed<br>ust anchor. |   |
| Show all certification paths t                                                              | found                                                                |                                                                                                    |   |
| <ul> <li>MFP Autoritate Certifier</li> <li>Ministerul Finantelor I</li> </ul>               | Summary Details                                                      | Revocation Trust Policies Legal Notice                                                                   | 1 |
|                                                                                             | Issued by:                                                           | MFP Autoritate Certifier<br>Ministerul Finantelor Publice                                                |   |
|                                                                                             | Valid from:                                                          | 2015/03/29 13:18:13 +03'00'                                                                              |   |
|                                                                                             | Valid to:                                                            | 2018/03/30 13:18:13 +03'00'                                                                              |   |
|                                                                                             | Intended usage:                                                      | Sign transaction, Encrypt keys, Client<br>Authentication, Code Signing, Email<br>Protection              |   |
|                                                                                             |                                                                      | E <u>x</u> port                                                                                          |   |
| The selected certificate                                                                    | path is valid.                                                       |                                                                                                    |   |
| The path validation and 2015/03/30 16:49:22 + Validation Model: Shell                       | revocation checks we<br>03'00'                                       | re done as of the signing time:                                                                          |   |
|                                                                                             |                                                                      | ОК                                                                                                    |   |

Select: Certified documents, Dynamic content, Embedded high privilege JavaScript, Privileged system operations (networking, printing, file access, etc).

Import Contact Settings

| uct 1           |                                                                         |
|-----------------|-------------------------------------------------------------------------|
| usu             |                                                                         |
| A certificate   | e used to sign a document must either be designated as a trust          |
| Revocation      | checking is not performed on or above a trust anchor.                   |
| Use this        | certificate as a trusted <u>r</u> oot                                   |
| If signature    | validation succeeds, trust this certificate for:                        |
| 🔽 Signe         | d documents or data                                                     |
| Cer <u>t</u> if | ied documents                                                           |
|                 | ynamic content                                                          |
|                 | mbedded high privilege JavaScript                                       |
| E a             | rivileged system operations (networking, printing, file<br>ccess, etc.) |
|                 |                                                                         |
|                 |                                                                         |
|                 |                                                                         |
|                 |                                                                         |
|                 |                                                                         |

×